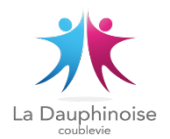

## LA DAUHINOISE DE COUBLEVIE Guide d'inscription à une séance Activité marche nordique

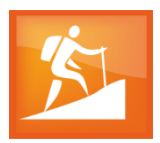

Les inscriptions aux séances de marche nordique doivent se faire obligatoirement via l'application COMITI <u>https://dauphinoise-coublevie.comiti-sport.fr/</u> selon le mode opératoire ci-après :

Une fois connecté sur le site à l'aide de vos identifiants (adresse mail et mot de passe) que vous avez créé pour vous inscrire à l'activité. Cliquer sur « Inscriptions »

|                    | uphinoise de Coublevie |  |
|--------------------|------------------------|--|
| Accueil Actualités | Inscriptions - Club -  |  |

Cliquer sur « sorties marche nordique », vous arriverez sur l'écran ci-dessous :

| SOR                                               | TIES MARCHE                  | NORDIQUE                |
|---------------------------------------------------|------------------------------|-------------------------|
|                                                   | Saison sept 2023 - jui       | llet 2024               |
| Nom : Sortie march<br>Catégorie: Adulte l         | ne nordique - Marc<br>oisirs | he nordique             |
| Lieu: Point de dépa                               | art Coublevie Parki          | ng devant la mairie     |
| Coublevie                                         |                              |                         |
| Entraineur(s)/Anim                                | nateur(s): Patrick F         | FILET / Hubert MORICEAU |
| Début - 09h00                                     | Fin - 12h00                  | Samedi 16<br>Septembre  |
| 35 place(s) disponible(s)<br><i>Offre #108712</i> |                              | gratuit                 |
| → En savoir p                                     | lus                          | > Inscription           |

Vous pouvez vous inscrire en cliquant sur « Inscription ». Votre profil apparait et cliquer sur « INSCRIRE » et cliquer sur « Valider et payer votre panier ». Il n'y a aucun règlement à effectuer.

Un mail de confirmation d'inscription vous sera adressé par l'adresse mail *inscriptions.dauphinoise@gmail.com* Pensez à vérifier les courriers indésirables.

En cas d'impossibilité de participer à la séance, merci d'avertir le ou les animateur(s) le plus rapidement possible pour pouvoir annuler l'inscription en utilisant l'adresse mail :

dauph couble vie.marchenordique @gmail.com

Les offres sont en ligne jusqu'à 21h la veille de la séance.